# みずほ健康ポイント あるってこ

登録後のアプリ画面 ご参考ください

# 登録後のアプリ画面

## ▶瑞穂町 メイン画面

### 登録後のメイン画面は右図のとおりです。

上下に各項目があり、必要に応じて選択することで 必要な情報を得ることができます。

上部にある「あと●●ptで〜」を選択すると 現在の自分のポイントの獲得状況を確認することが

できます。

次ページでは、各項目について記述します。

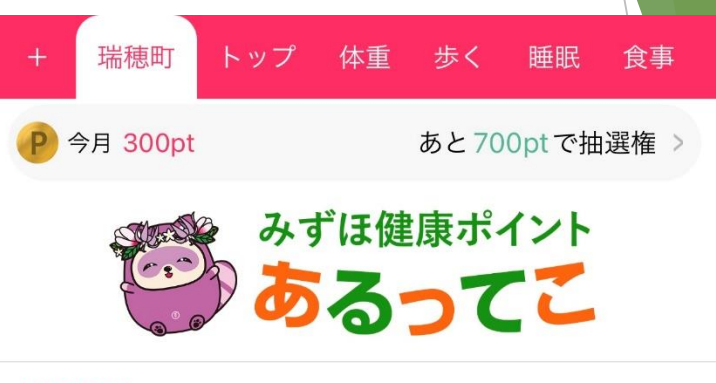

#### お知らせ

 11月22日 【初心者対象】各コミュニティセンターで エクササイズの教室を開催!
 11月04日 会社や自費で健康診断を受けた方は特典が あります!
 10月25日 瑞穂町健康ウオーキングマップ「歩かっし ぇーMIZUHO」で、ウォーキングを始めま せんか?

一覧を見る>

#### イベント情報

11月22日 11月22日開催 【町民ハイキング】今昔立川散策〜銀杏並 木に紅葉狩り〜

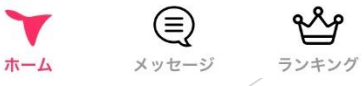

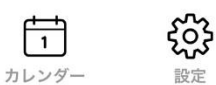

トップ画面

歩数やカロリーなど一目で確認できる画 面になります。

その日測った体重や血圧なども入力できます。

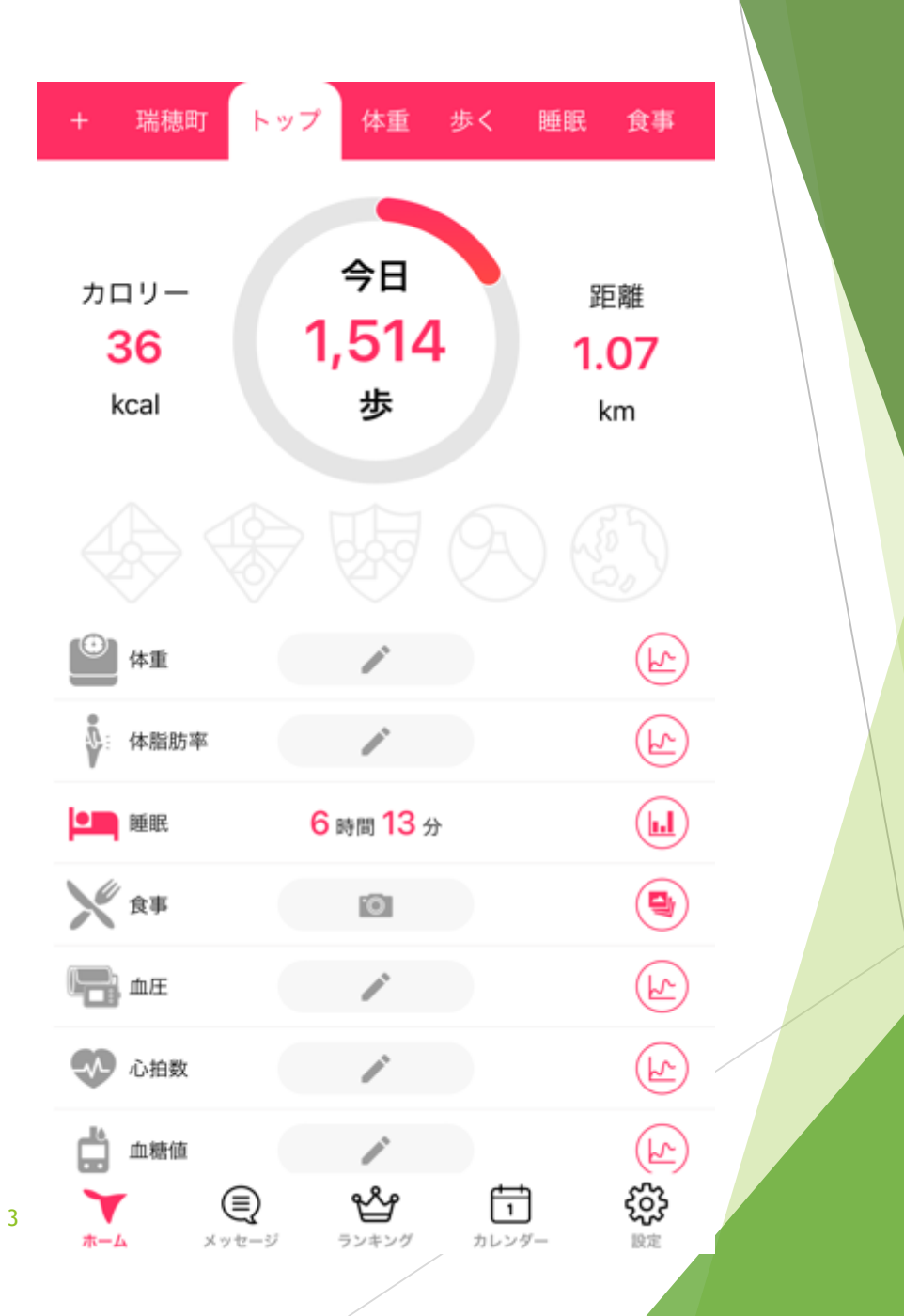

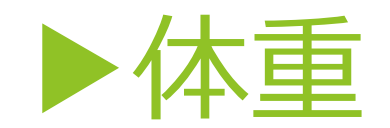

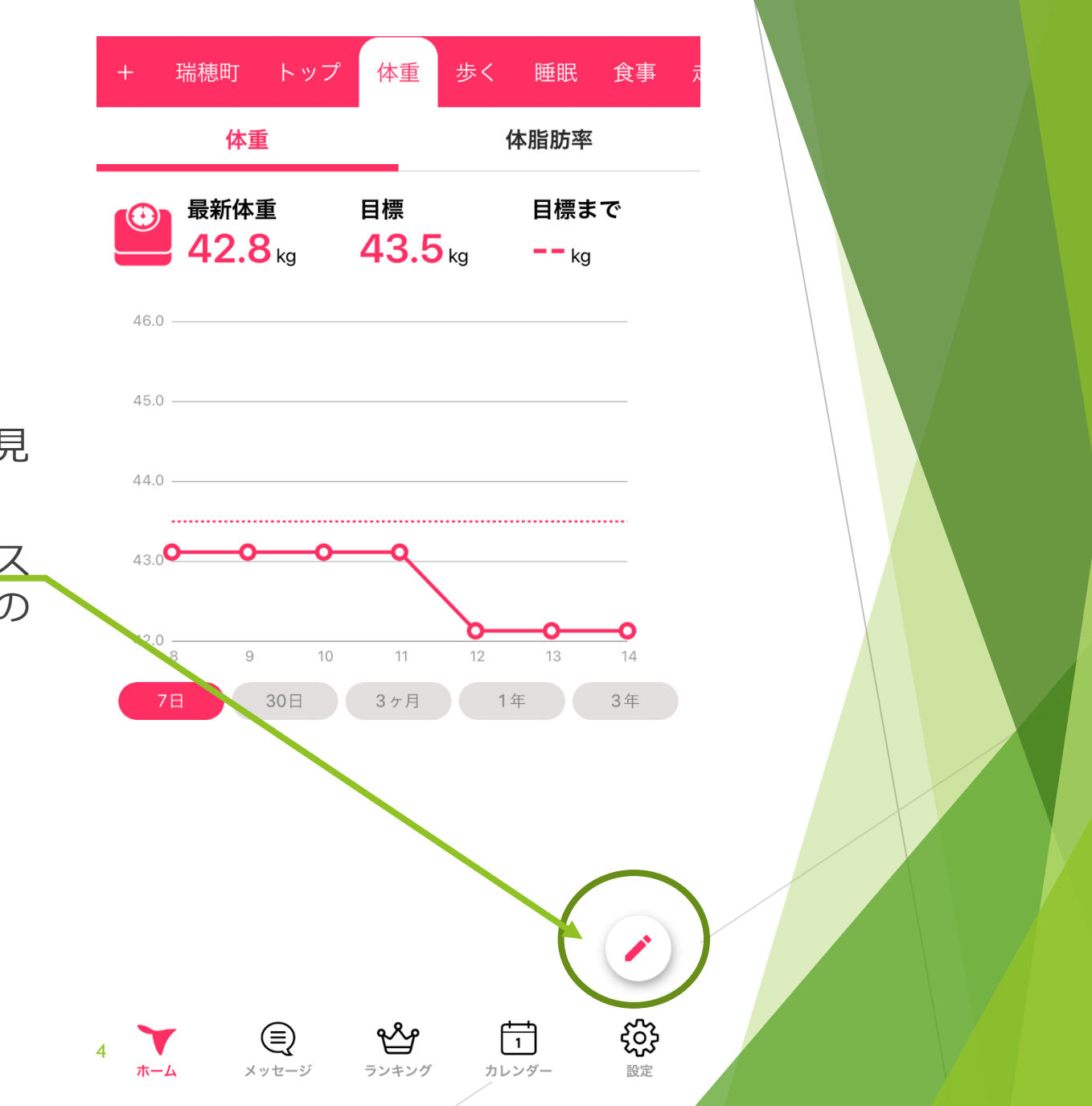

体重を入力することで、変動などが目に見 えて確認できます。 また、<u>右下にあるえんぴつのようなイラス</u> トを選択することで、この画面上で当日の

<u>トを選択する</u>ことで、この画面上で当日の 体重を記録することができます。

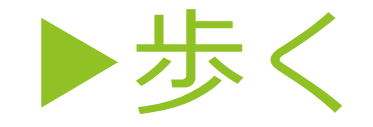

歩数や距離など、トップ画面と同じような画面 が閲覧できます。

特にこちらの画面では、自分の平均歩数や年平 均など、細かい歩数の履歴を確認することがで きます。

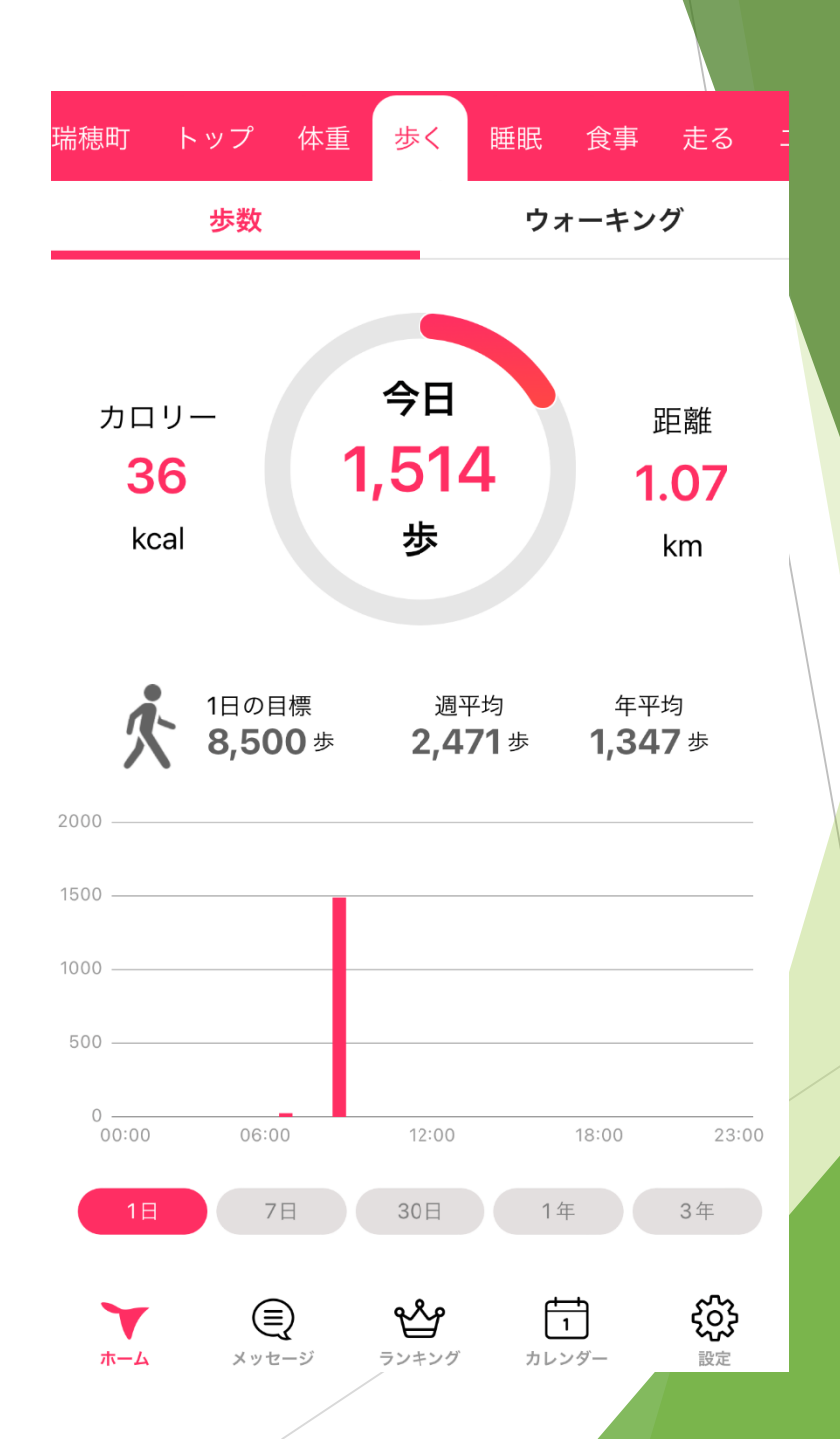

5

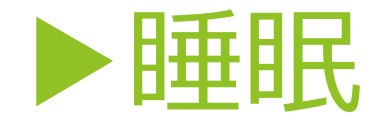

体重と同じように、睡眠も履歴を確認することができ ます。

基本入力は不要で、AndroidならGoogle Fit、iPhone ならヘルスケアが連携されていれば、自動で情報が反 映されます。

時間などの修正を行いたい場合は、前述したとおり、 えんぴつのイラストを選択すると編集することができ ます。 トップ 体重 歩く 睡眠 食事 走る エクササ 年平均 1日の目標 週平均 7時間00分 4時間40分 6時間30分 8 9 10 11 12 13 14 3年 7日 30日 1年

Ŵ

ランキング

 $\begin{bmatrix} 1 \\ 1 \end{bmatrix}$ 

カレンダー

ŝ

設定

ホーム

メッセージ

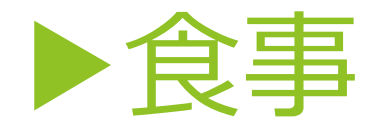

自身の食事内容について、写真を撮ることで記録として 残すことができます。

回数の制限はないため、朝・昼・晩など、気づいたとき に記録することで、自身の食事の傾向などを把握するこ とができます。

これから撮影を行う場合は、右上のカメラマーク、すで に撮影してある写真を選択する場合は、その左となりの 画像マークを選択してください。

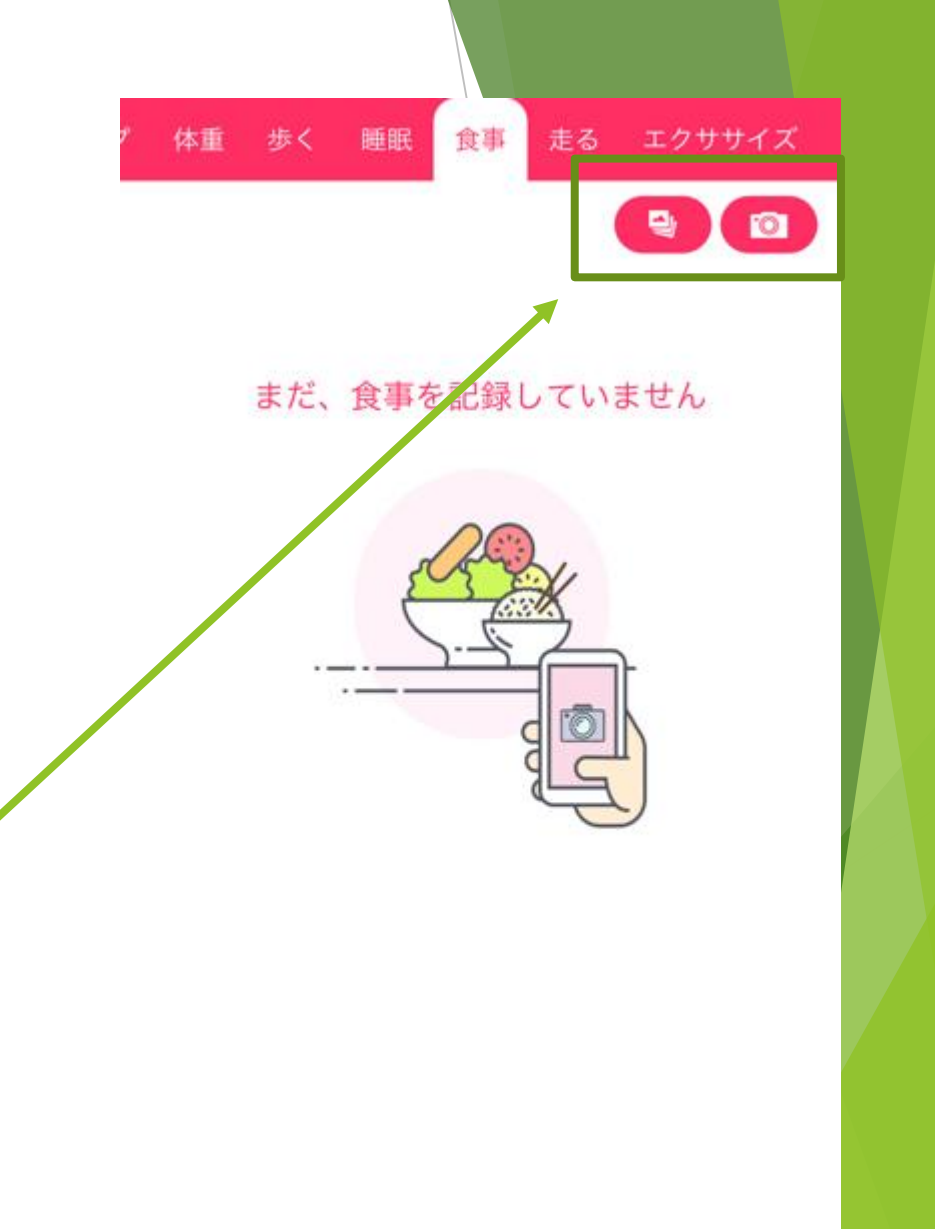

メッセージ

ホーム

7

r

ランキング

(T)

カレンダー

3

設定

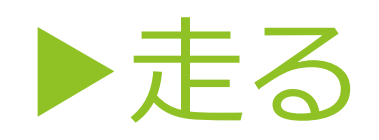

位置情報サービスをオンに設定することで、ランニングやサイクリングを 現在地から実施することができます。 スタートを押し、その後ストップを押すと記録され、履歴が作成されます。

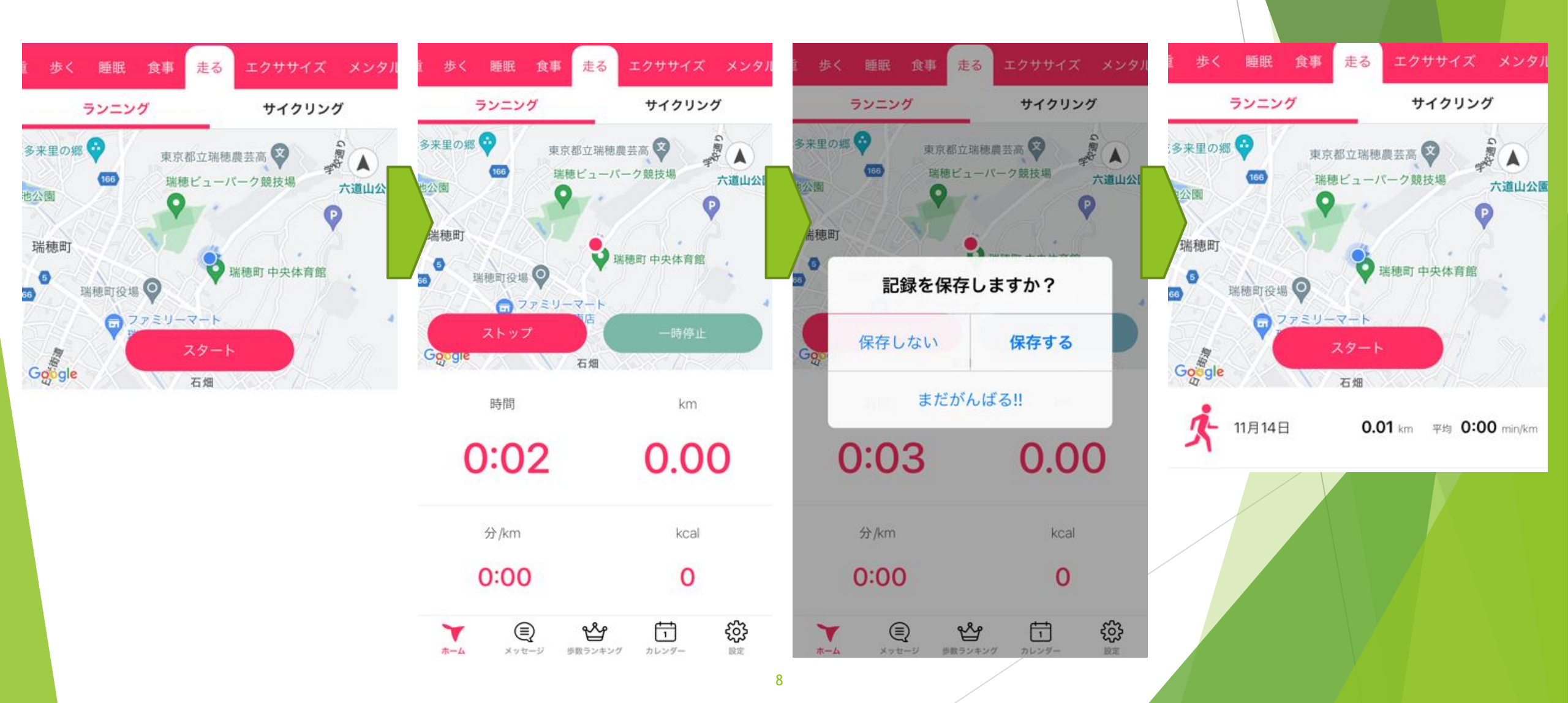

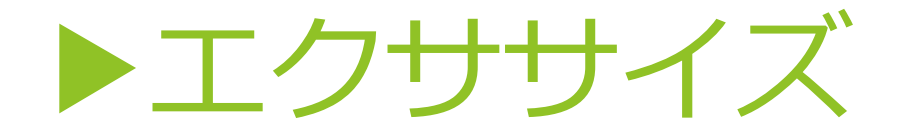

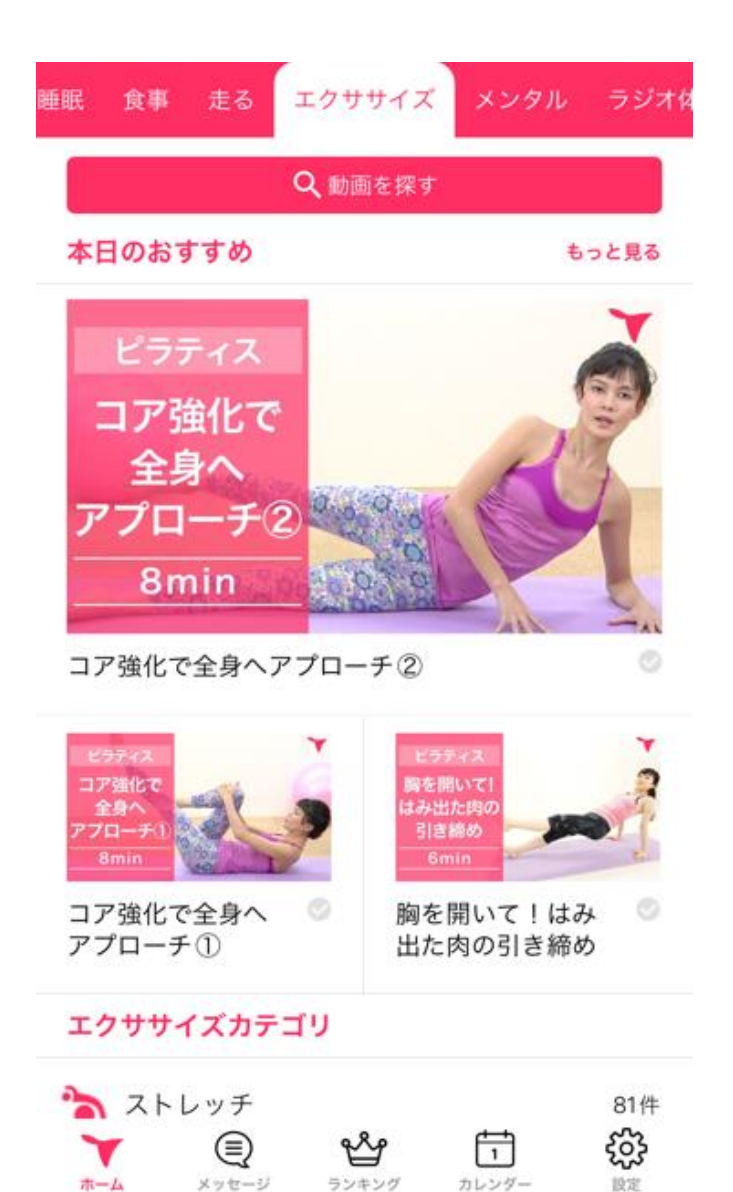

エクササイズ関連の動画を閲覧することができます。 種類は豊富で、ストレッチから体操など、さまざまなライ ンナップがあります。

難易度も記載されているため、自分に合った動画を検索して閲覧することができます。

| エクササイズカテゴリ                                                                                                    |                |
|----------------------------------------------------------------------------------------------------|----------------|
| ` ストレッチ                                                                                                    | 81件            |
| 📥 ヨガ                                                                                                    | 172件           |
| <b></b> ピラティス                                                                                                    | 71件            |
| 🏃 筋トレ                                                                                                    | 221件           |
| 🏂 ラン・ウォーク                                                                                                    | 20件            |
| 🌱 格闘技系                                                                                                    | 29件            |
| <b>ダ</b> ンス                                                                                                    | 139件           |
| ★ 体操・ご当地体操                                                                                                    | 253件           |
| ★→ム ★→ム ★→ム ★→1 ★→1 </th <th><b>公</b><br/>設定</th> | <b>公</b><br>設定 |

9

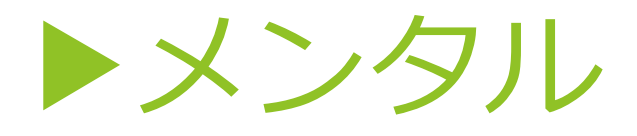

### 自身のセルフチェックとして、ストレスに関す るチェックもできます。

チェックスタートを選択し、質問事項を選択す るだけで簡単にストレスチェックをすることが できます。

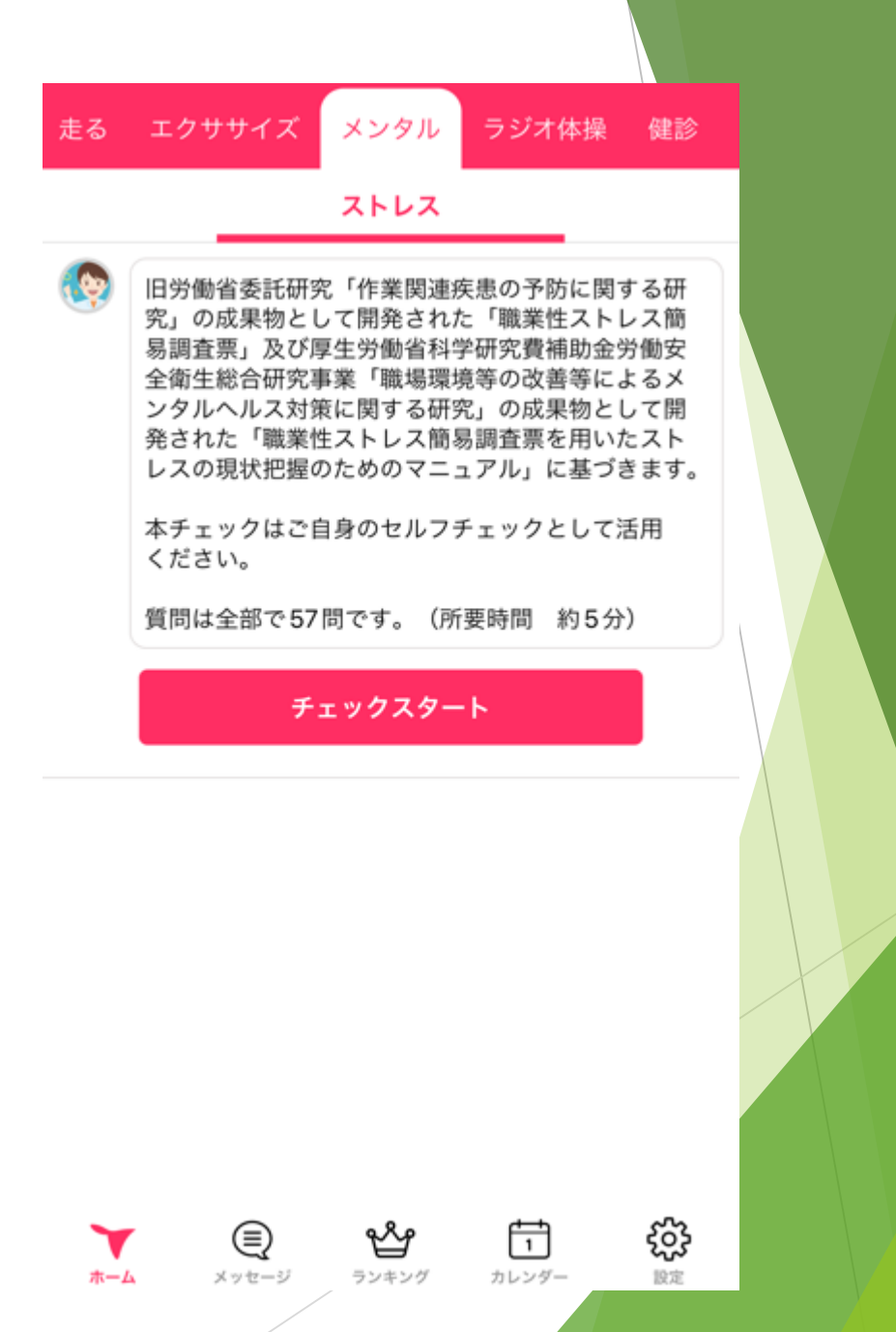

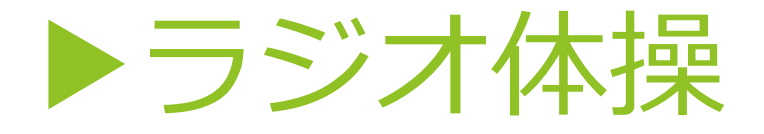

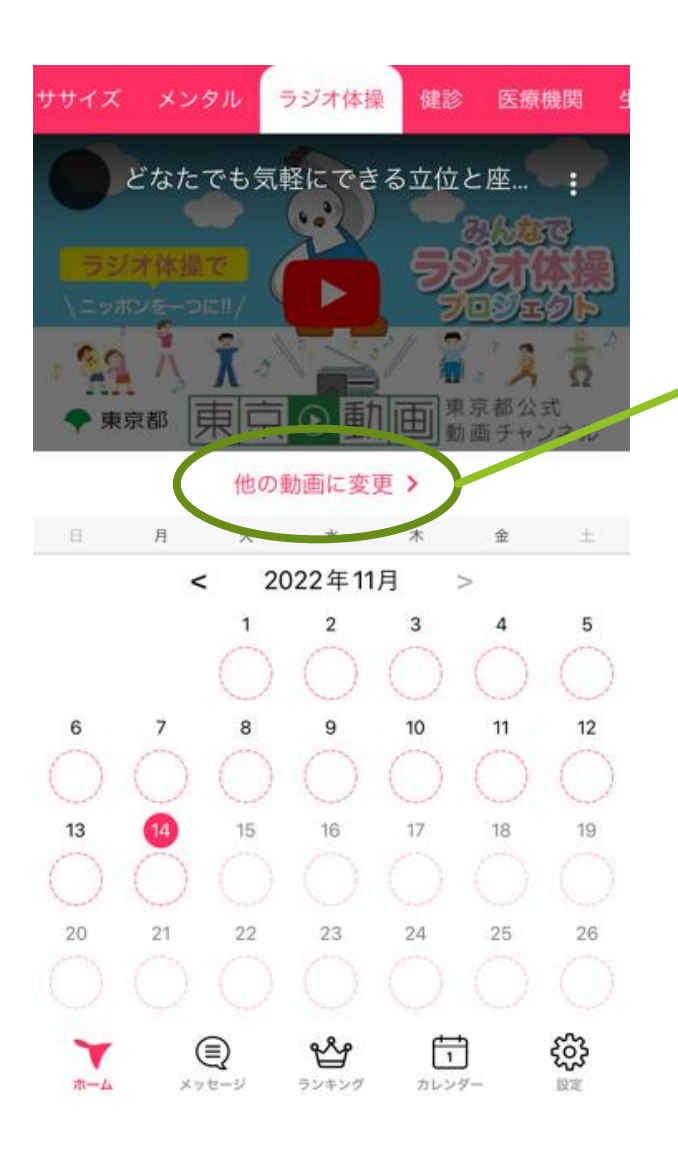

ラジオ体操も動画と併せて実践することができます。 体操ができたら、その日付を選択すると、桜☆が咲きます! また、他の動画に変更を選択すると、他自治体で作成している ラジオ体操の動画を閲覧することができます。

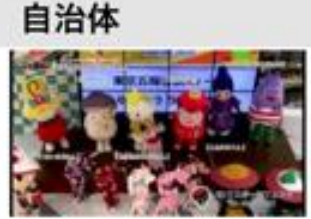

みんなでラジオ体操プロジェクト in い わて

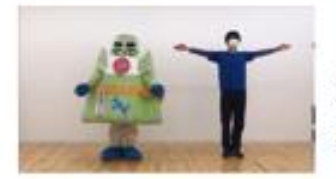

【妙高市】市民ぐるみでストップ!新 型コロナウィルス〜ラジオ体操で免疫 カアップ〜

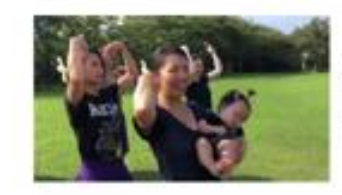

伊豆大島「あんこ猫」と、みんなでラ ジオ体操!!

1

カレンダー

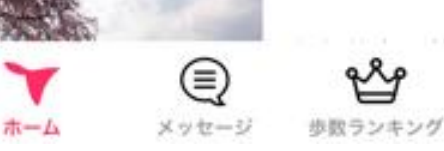

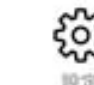

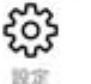

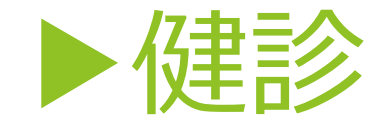

バイタルや健康診断の結果など、入力することができま す。

健康診断の結果は、写真撮影や写真選択ができますので、 自身で簡単に確認することができます。

12

また、健康診断の結果を登録すると300ptゲット! ぜひご登録ください。

| イズ メンタル ラジオ体 | 操健診医療機関生理 |
|--------------|-----------|
| バイタル         | 健康診断      |
| > 血圧 🔞       | mmHg 🧪    |
| > 心拍数 😢      | 拍/分 🧪     |
| > 血糖値 🥹      | mg/dL 🧪   |
| > BMI 😢      | 18.2 低い   |
| > 体温 💡       | °C 🧪      |
| > 腹囲 💡       | cm 🧪      |
| ▼ ()         | ≌ 1 \$    |

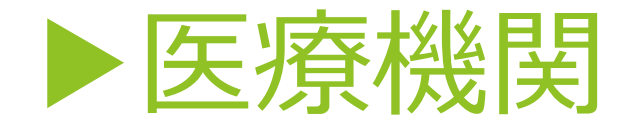

位置情報サービスをオンに設定すると、現在地周 辺の医療機関を確認することができます。 病院のほかに、歯科医院、薬局なども確認できま す。

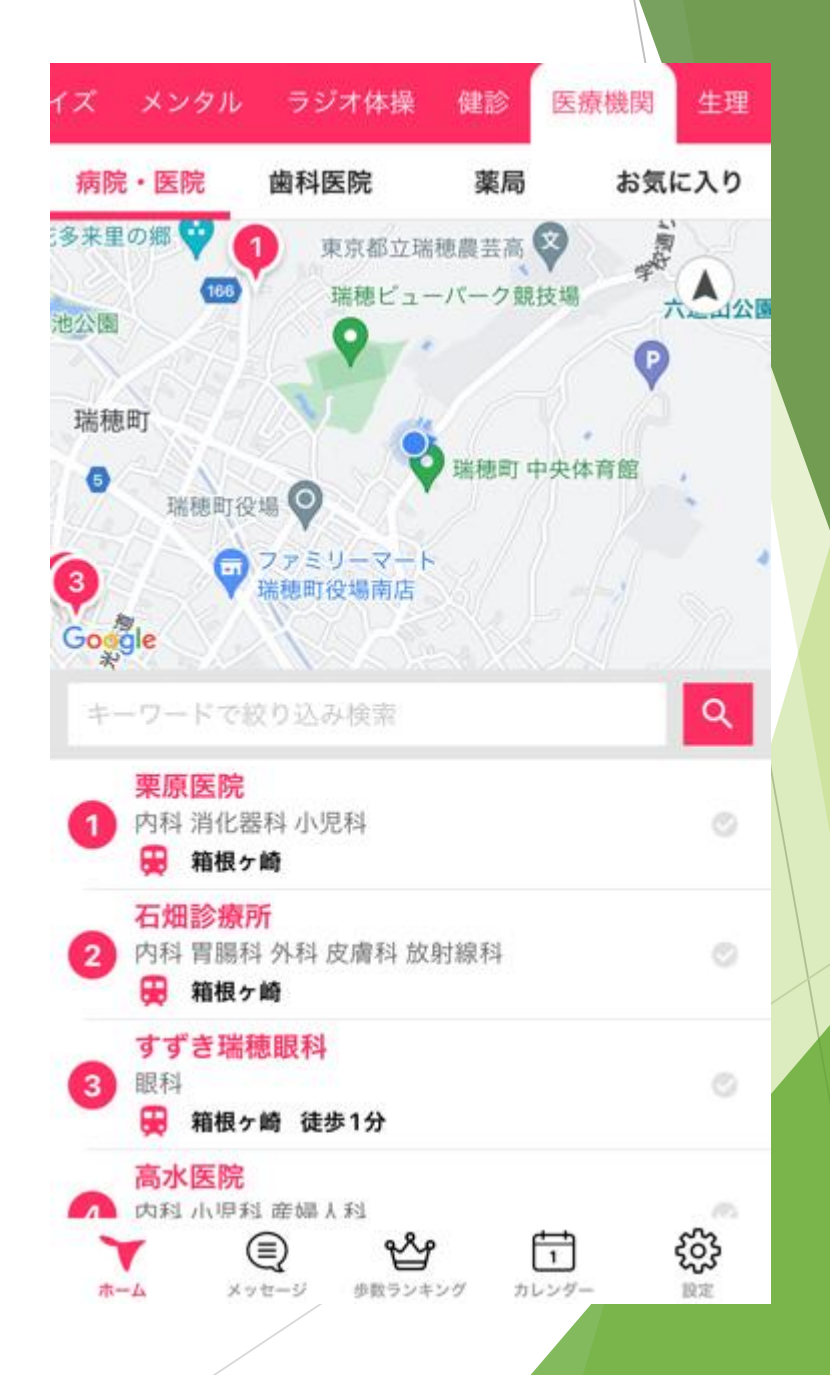

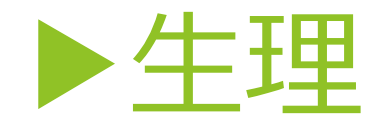

女性の場合、生理についても情報を管理することが できます。

ヘルスケアに情報を入力している場合は、自動的に 情報が反映されます。

個別にアプリ上で記録することもできますので、自 身の体調や次回の生理がくる期間の目安なども確認 することができます。

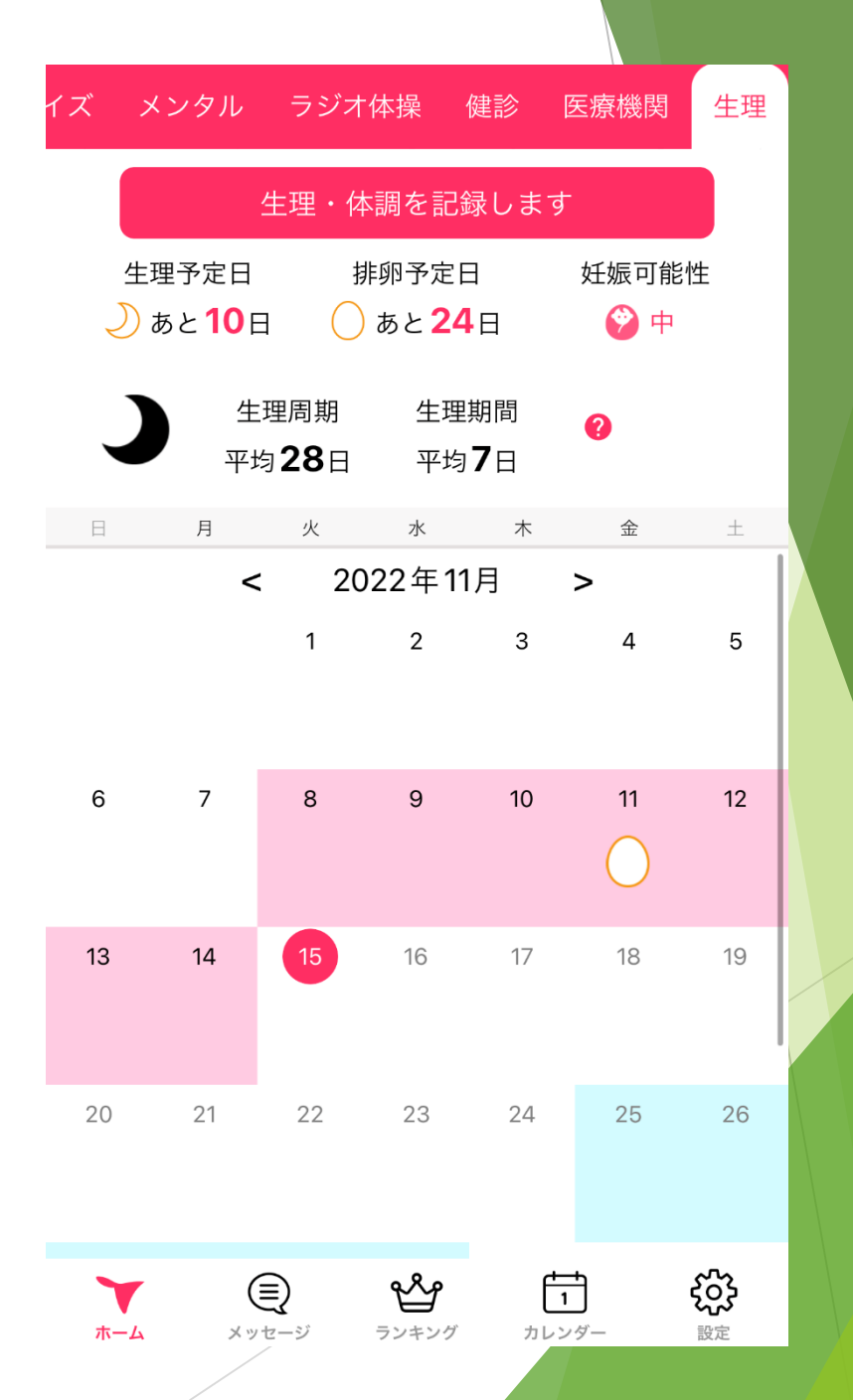

メッセージ

画面の下部にあるメッセージですが、業者 からのメンテナンス情報や、そのほか町か らの内容などを確認することができます。 メッセージ

グッピー 【重要】サーバーメンテナンスのお知らせ… ★ 瑞穂町

みずほ健康ポイント あるってこがスタート して1カ月… 11/08

11/04

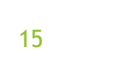

97

ホーム

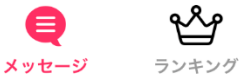

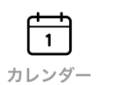

ŝ

設定

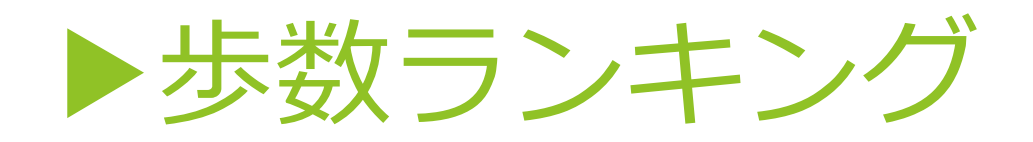

自身の歩数ランキングを確認することがで きます。

年代別や地区別など、さまざまにランキン グ化されているため、自分がどのくらいの 順位なのか簡単に確認することができます。

また、同世代の平均歩数も確認できるため、 自身の健康意識の改善につながります。

? 歩数ランキング 同世代が100人だったら <u>\*</u>\*\*\*\* 今月あなたは75位です。 今月のランキング 3794位/5041人中 全国/30代/女性 あなた 同世代 **†** 1,744歩/日 ★ 3,962歩/日 15 나는 (千) 全ユーザのランキング 🔼 今日 11717 位 / 18974 人中 昨日 27848 位 / 30375 人中 今月 50919位/62551人中 先月 61130位/69098人中  $\mathbf{N}$ 東京都 1176 位 / 9686 人中 西多摩郡瑞穂町 53位/217人中 石畑 6位/29人中 €<u>3</u>} F7  $\nabla$ カレンダー 設定 ホーム メッセージ 歩数ランキング

16

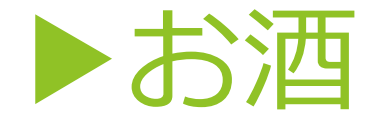

お酒を飲む方は、お酒の記録管理もできま す。

その日に何杯飲んだのか記録でき、飲んだ 量によって「酔い始め」など、状態を確認 することもできます。

目に見えてお酒を飲んだ日や飲んだ量が明 確になるので、自身の健康管理や飲酒量を コントロールすることにつながります。

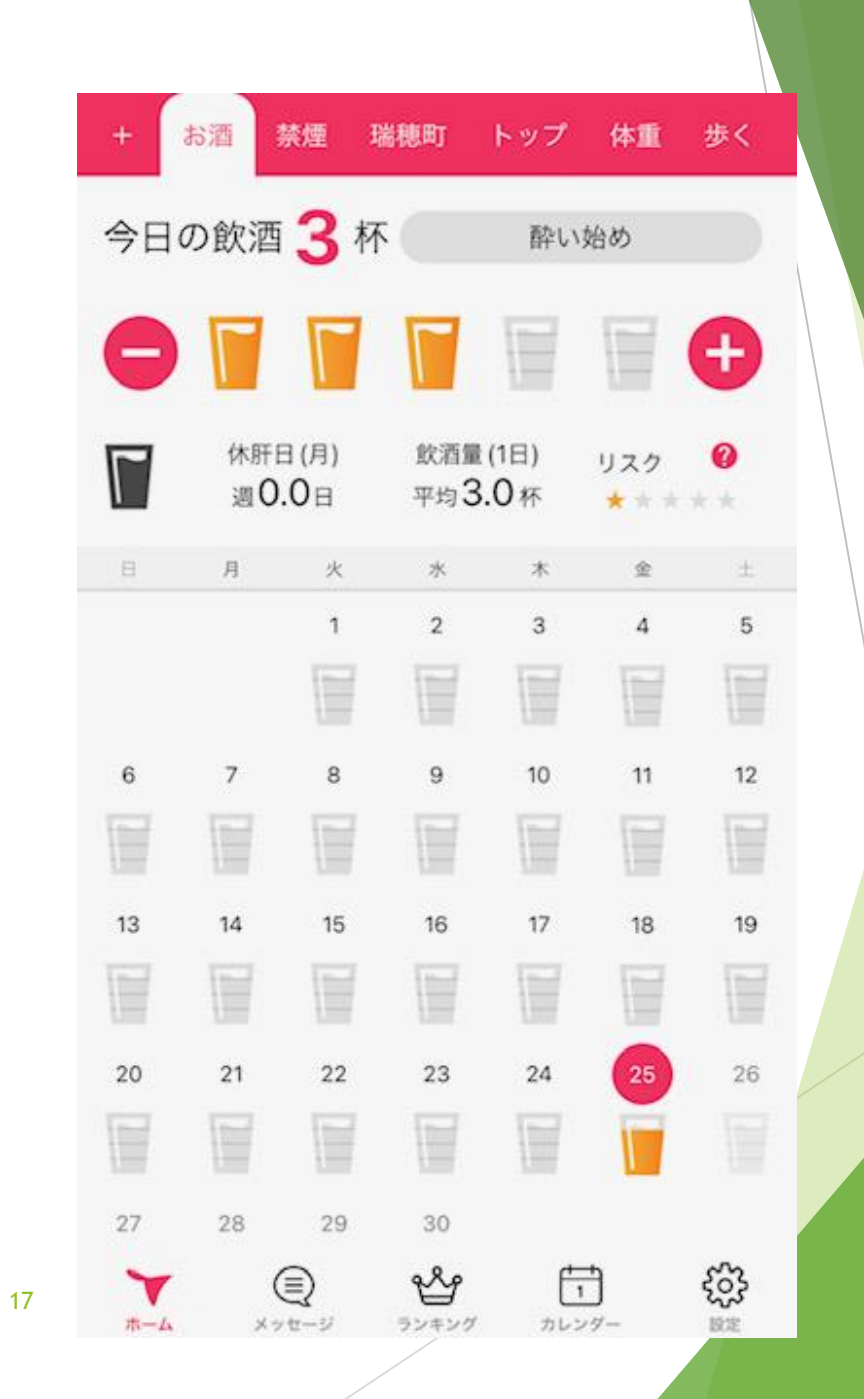

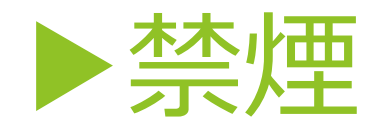

たばこを吸う方も、記録として管理することができます。 禁煙を始めた時点でスタートを押します。

「吸った」にボタンが変わるので、次にたばこを吸った時に「吸った」を押すと、実際に何分まで禁煙できたか把握することができます。 数字で目に見えてわかるため、禁煙行動につながります。

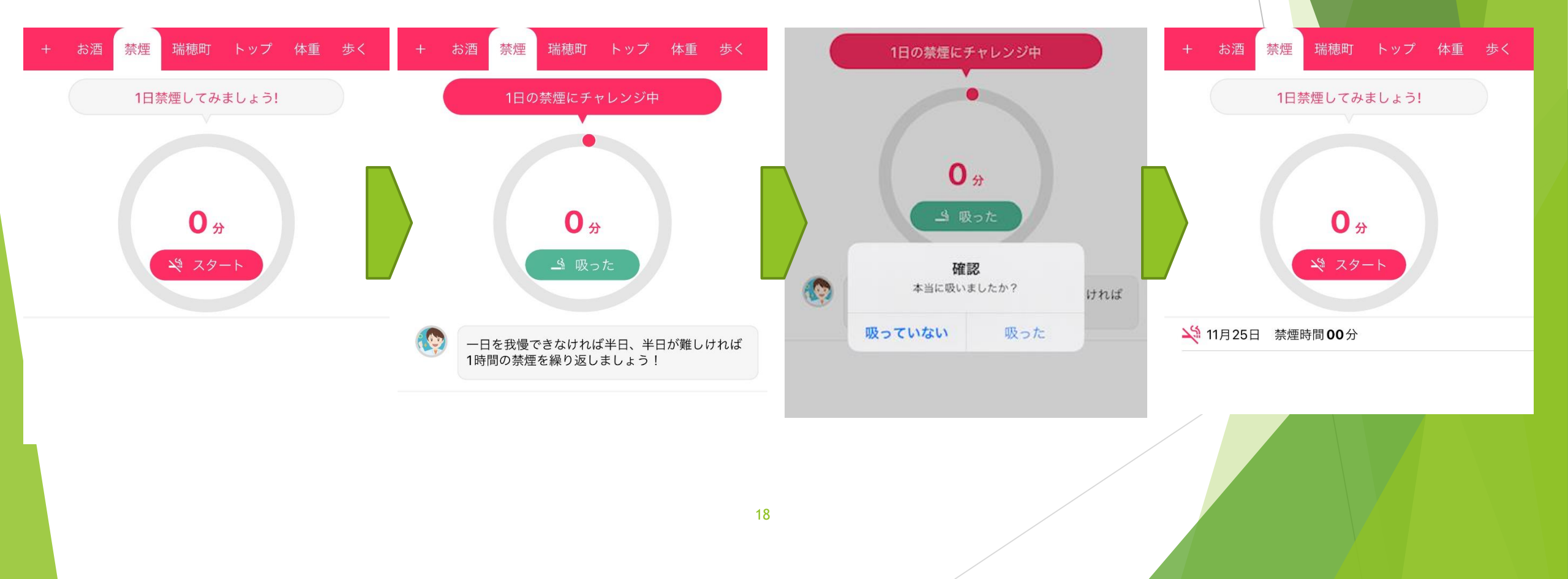

▶プロフィールの設定方法

一度設定したものを再度編集すること ができます。

右下の歯車を選択すると、設定画面が 出ます。

中ほどの設定にある「プロフィール」 を選択すると、自身のニックネームな どを編集する画面に移ります。

そこで喫煙や飲酒の有無なども設定が でき、下の「更新」を押すと設定内容 が反映されたアプリ画面になります。

| 設定                       | × プロフィール               |
|--------------------------|------------------------|
| 基礎データ                    |                        |
| 身長 cm                    | コ ニックネーム 必須            |
| 体重                       |                        |
| 票準体重 51.8 kg             | 3 生年月日 必須              |
| ЗМІ                      | 性別 必須                  |
| 基礎代謝 1127 kcal           |                        |
| 没定                       | 体重 必須                  |
| プロフィール                   |                        |
| 目標                       | 身長 必須                  |
| 入力忘れ防止の通知                | 体脂肪率                   |
| 去人向けサービス[健康ポイント]         | たばこ                    |
| その他                      | 「喫煙する」にすると禁煙メニューが追加されま |
| ヘルプ                      | お酒                     |
| 步数同期                     | 「飲酒する」にするとお酒メニューが追加されま |
| アプリ情報                    | 更新                     |
| 7 Q 🖞 🖬 🌻                |                        |
| ホーム メッセージ ランキング カレンダー 設定 |                        |
|                          |                        |

女性

kg

cm

%

喫煙しない

飲酒しない

自身の健康状態の管理や、健康意識の改善に役立ち、 その場で簡単に登録・実践できるアプリです。

ポイントを1,000pt獲得すると、抽選でギフト券も 当たりますので、ぜひご登録ください!

アプリの操作に関する問合せ: 株式会社グッピーズ 電話03-5908-3883 メールアドレス hc@guppy.co.jp

みずほ健康ポイント あるってこ に関する問合せ: 瑞穂町保健センター 電話 042-557-5072